## Accessing Health Status Information Through Lawson Employee Instructions

| Cooper Solutions Center                              |
|------------------------------------------------------|
| Cooper USB Devices                                   |
| Employee Self Service and Requisition Center (Lawson |
| = IT Department                                      |
|                                                      |
|                                                      |
|                                                      |
|                                                      |
| Cooper .                                             |
| Liniversity Health Care                              |
| Or inversity ricelitin Care                          |
|                                                      |
|                                                      |
| 1 L                                                  |
|                                                      |
| Password                                             |
|                                                      |
| Login                                                |
| Logn                                                 |
|                                                      |
| Portal 10.0.9.0.42, Technology 10.0.9.0.1384         |
|                                                      |
|                                                      |

Frequently Used Links

Barracuda Message Archiver

CCBO Gym Membership Forms
Cooper Apps (Citrix)

Cooper Learning Network (CLN)

Cooper Health System Cashier Vouchers
Cooper Health System Employee Reimbursement

Cooper Company Store

Lawson Employee Self Service can be launched from our Cooper home page under Frequently Used Links.

The sign on page will require your username and password. You will need to type your network ID and network password. The password is case sensitive.

Once logged in successfully, your options will be listed as depicted.

## Lawson

This is the new tab landing page. You can pin favorites in user options to appear here.

View Bookmarks View Pinned Favorites

## Bookmarks

> Employee Self-Service

| Lawson                                |         |  |  |  |
|---------------------------------------|---------|--|--|--|
| This is the new tab landing page. You | can pin |  |  |  |
| View Bookmarks View Pinned Fav        | orites  |  |  |  |
| Bookmarks                             |         |  |  |  |
| Employee Self-Service                 |         |  |  |  |
| > 📂 Benefits                          |         |  |  |  |
| 🔉 📂 New Hire                          |         |  |  |  |
| 🔉 📂 Pay                               |         |  |  |  |
| Personal Information                  |         |  |  |  |
| 🚽 🔂 PTO & ESL Balances                |         |  |  |  |
| Work Information                      |         |  |  |  |
| Employee Health                       |         |  |  |  |
| Job Profile                           |         |  |  |  |
| Review History                        |         |  |  |  |
| Work Contacts                         |         |  |  |  |

Anywhere that a '>' appears, you can click on the arrow and the options will expand. Once you find what you are looking for, click on the option itself and the information will be displayed for you. Use arrows next to bookmarks to expand the selections.

Your Employee Health status information is listed under Work Information. Click on that to access.

| Туре | Due Date   | PPD Read   | Lot Exp | Lot Number | Year | Manufacturer          | Recd Else | Home Loc |
|------|------------|------------|---------|------------|------|-----------------------|-----------|----------|
| FLU  | 12/01/2017 |            |         | DUE        | 2017 |                       |           |          |
| PPD  | 08/01/2017 | 08/03/2017 | 101318  | C5034AA    | 2017 | LFA-SANOFI<br>PASTEUR |           |          |
| PPD  | 02/28/2018 |            |         | DUE        | 2018 |                       |           |          |
|      |            |            |         |            |      |                       |           |          |
|      |            |            |         |            |      |                       |           |          |
|      |            |            |         |            |      |                       |           |          |

|         |             |        | ÷             |
|---------|-------------|--------|---------------|
| New Tab | Lawson Home | Help ₄ | Preferences " |
|         |             |        | -×            |

Your Employee Health information will be listed. You can filter on the information using the buttons at the bottom of the screen.

Important Note: If you click the Due Only button, please wait a few seconds as it takes a little bit to filter the correct data.

Do not click more than once or you may end up locking up your screen which will require you to close all Internet Explorer sessions and logging back in.

Once completed within the option, select the 'X' under the word preference on the far right side of the screen. It will take you back to the Employee Self Service Bookmarks.

|         |             |        | 9             |
|---------|-------------|--------|---------------|
| New Tab | Lawson Home | Help ₄ | Preferences " |
|         |             |        |               |

In order to close out Lawson in version 10, select the door with the arrow. The system will return to a sign on screen. With the latest version, you MUST then close the explorer window.